## **Kiosk Quick Start Guide**

Kiosk is a new application from eSUB that allows crew members to punch in and out on a shared tablet.

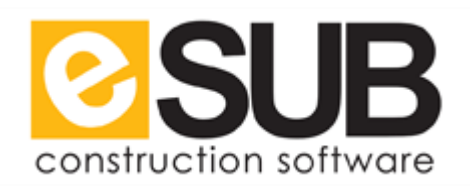

## **Before Getting Started**

- Download and install the eSUB Kiosk application from Google Play (Android) and App Store (Apple) onto your tablet
- Set up a Field II user or higher on the eSUB Web that will be the 'master login' for Kiosk

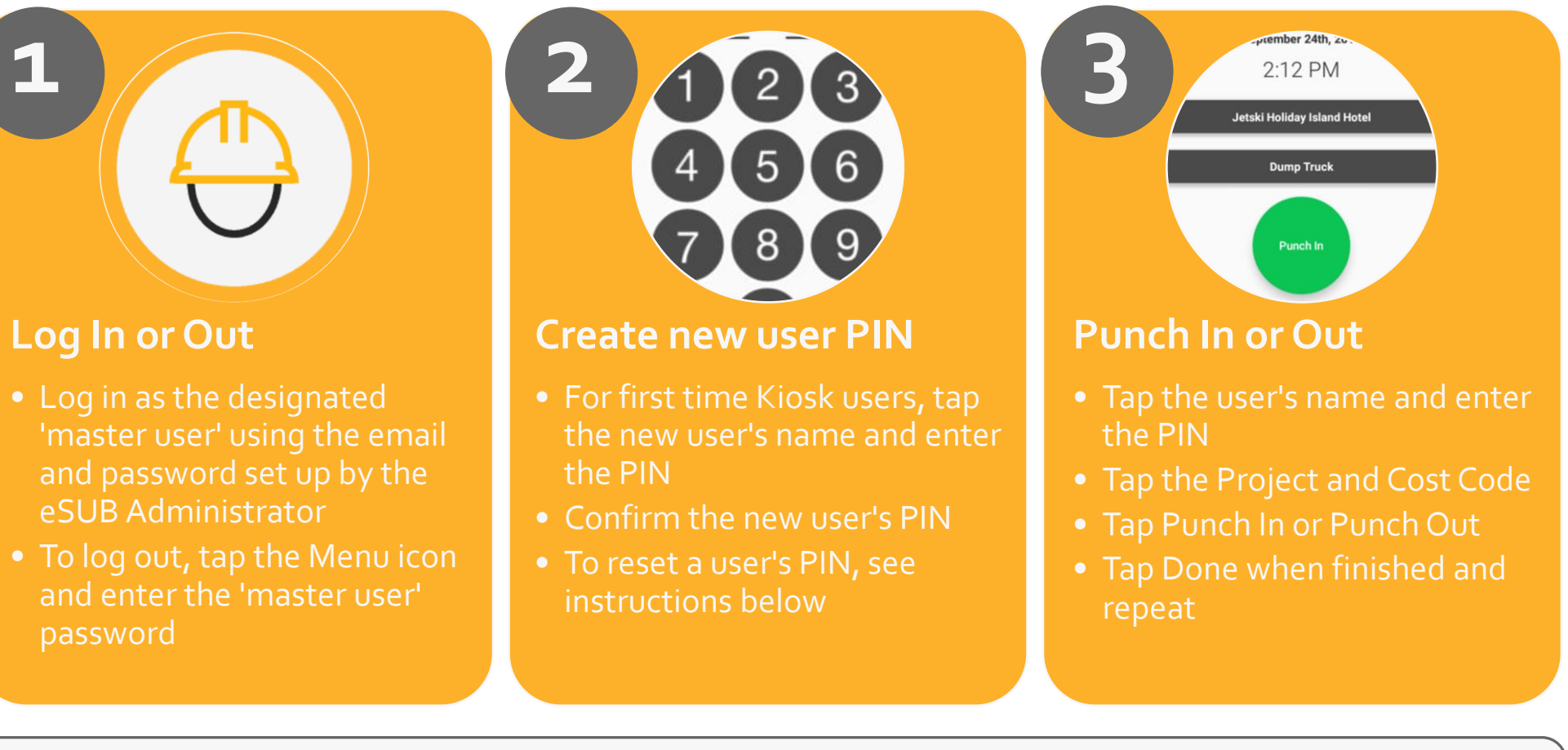

Additional Information **Reset user PIN** 

2. Tap RESET PIN

## **View Timesheets**

1. Tap the user's name 3. Enter New PIN 4. Confirm new PIN

1. Tap the user's name 3. Tap the Timesheets icon 2. Enter the user's PIN 4. Tap Done when finished